## Exemplo de interação de uma atividade na mesa tangível

## Acender e apagar uma lâmpada

Para simular uma operação de acender e apagar uma lâmpada, precisamos inicialmente das imagens:

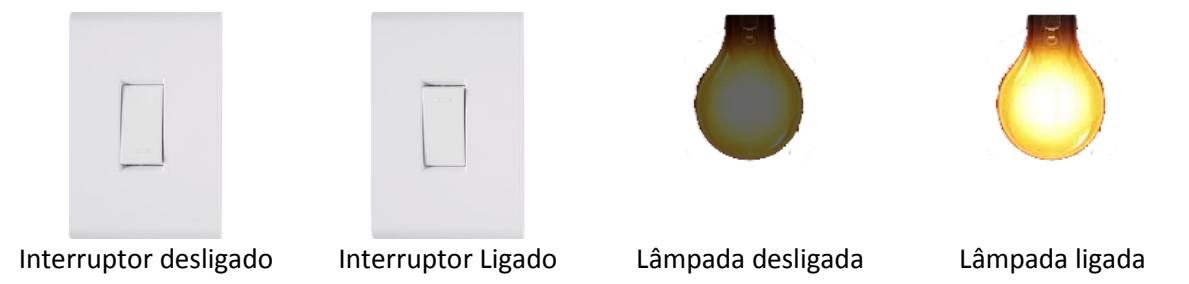

No editor, vamos criar a primeira cena e nela, definir a cor de fundo (uma cor escura, para representar luz apagada).

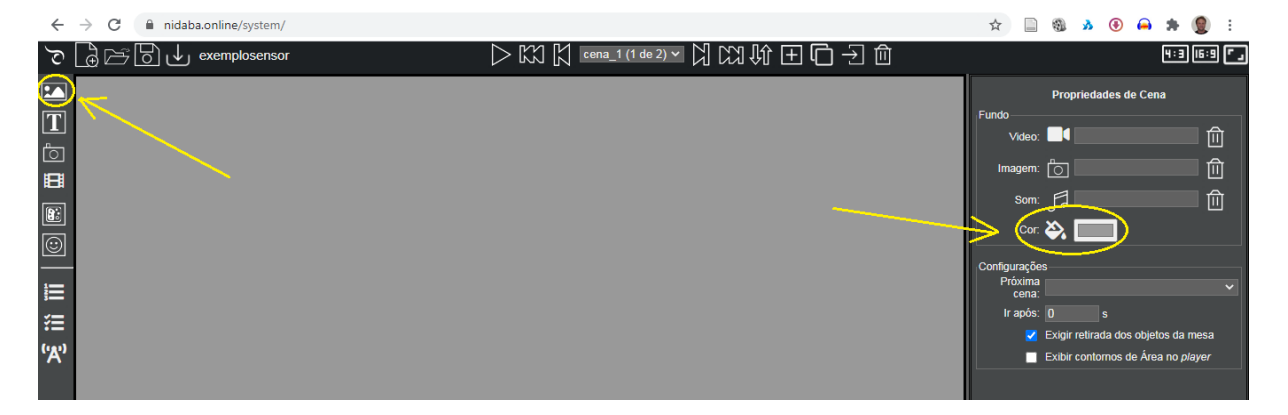

E vamos incluir as imagens da primeira cena. Para isso, é só clicar sobre o botão Adicionar Imagem, clicar na área de edição onde a imagem deve aparecer e escolher a imagem. Se necessário, pode mover a imagem arrastando-a até a posição desejada e redimensionar, clicando e arrastando os cantos da mesma.

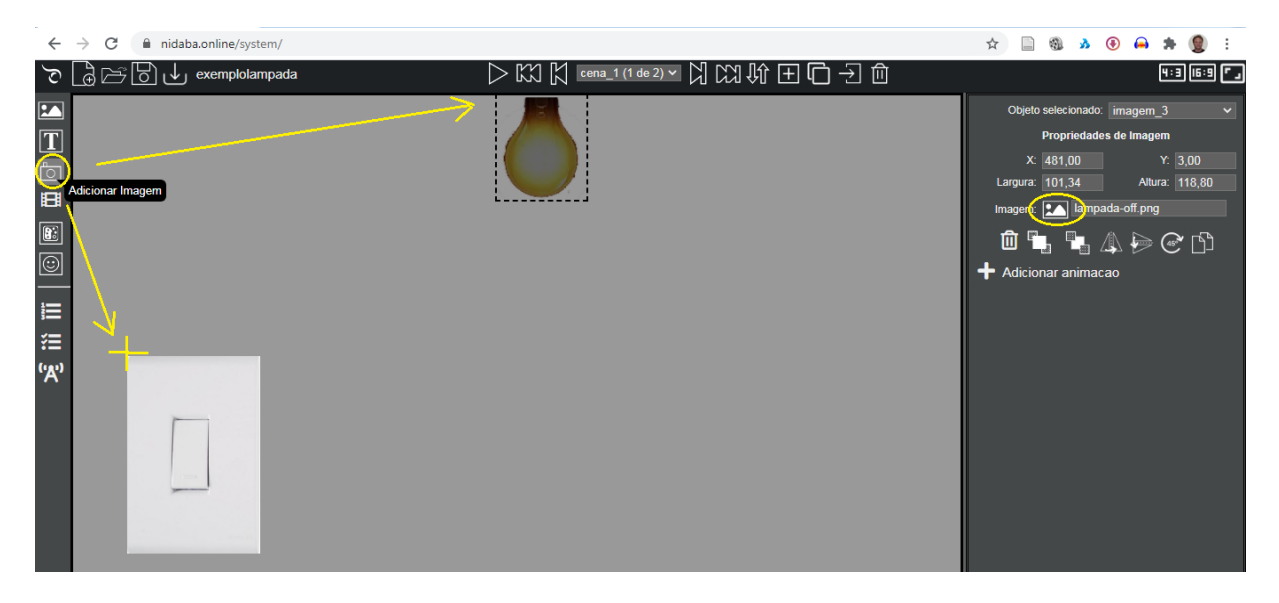

Para a interação numa mesa tangível, é necessário definir uma Área de interação e a ação da mesma. Para inserir uma área de interação, clique no botão Adicionar Área de Fiducial, clique na área de edição onde a área deve ser inserida e defina o identificador do Fiducial (um número de 1 a 40) que será aceito como correto para realizar a interação.

|                    |                            |                                                                                                    | м <u>п</u> ма        | 🕑 🍋 🐙 📳 :             |  |
|--------------------|----------------------------|----------------------------------------------------------------------------------------------------|----------------------|-----------------------|--|
| Ś                  | exemplolampada             | $\triangleright \bowtie \bowtie (1 \text{ de 2}) \lor \bowtie (1 \text{ de 2}) \lor (1 \text{ de 2}) \lor (1 \text{ de 2}) \lor (1  de $ |                      | 4:3 (6:9 <b>° ,</b>   |  |
|                    |                            |                                                                                                    | Objeto selecionado:  | area_2 🗸 🗸            |  |
| Ē                  |                            |                                                                                                    | Propriedades de      | Área de Fiducial      |  |
| L<br>L             |                            |                                                                                                    | X: 47,00             | Y: 290,00             |  |
|                    |                            |                                                                                                    | Largura: 175,00      | Altura: 244,00        |  |
| Ë                  |                            |                                                                                                    | Û L                  |                       |  |
|                    |                            |                                                                                                    |                      | <u>-</u> 一 命          |  |
| $\overline{\odot}$ | Adicionar Area de Fiducial |                                                                                                    | tundo:               |                       |  |
|                    |                            |                                                                                                    |                      |                       |  |
| Ħ                  | М                          |                                                                                                    | Fiducial             |                       |  |
| 緸                  | <u></u>                    |                                                                                                    |                      |                       |  |
| (ı, <u>ı</u> )     |                            |                                                                                                    | Correto: Sim         | Orientação: Qualqui 🗸 |  |
| $\frown$           |                            |                                                                                                    | Quantidade 0         |                       |  |
|                    |                            |                                                                                                    | obrigatoria:         |                       |  |
|                    |                            |                                                                                                    | imagem.              | U                     |  |
|                    |                            |                                                                                                    | Som: d               | <u> </u>              |  |
|                    |                            |                                                                                                    | Próxima<br>cena:     | ~                     |  |
|                    |                            |                                                                                                    | + Adicionar Fiducial |                       |  |
|                    |                            |                                                                                                    |                      |                       |  |
|                    | 1ł                         |                                                                                                    |                      |                       |  |
|                    |                            |                                                                                                    |                      |                       |  |

Quando o fiducial 1 for colocado nessa área de interação, podemos exibir uma imagem, reproduzir um áudio ou ir para outra cena.

Nós queremos que, ao colocar o fiducial 1 nessa área, a lâmpada se acenda, o fundo se ilumine e a imagem do interruptor seja alterada. Como isso envolve várias mudanças, não podemos realizar essas ações, mas podemos criar uma nova cena (cena2) com todas essas mudanças e, ao colocar o fiducial 1 sobre o interruptor, exibiremos a cena2.

Vamos, então criar a cena2. Se a cena2 fosse bem diferente da cena1, clicaríamos no botão Adicionar

Cena LEI, mas como ela terá vários elementos da cena1, é mais fácil e rápido duplicarmos uma cena, clicando no botão Duplicar Cena

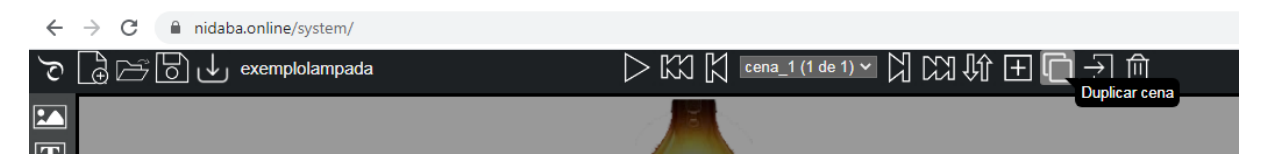

Observe o nome da cena (cena\_2) no controle de cenas. Pode alternar entre as cenas diretamente no controle de cena ou através dos botões Primeira cena, Cena anterior, Próxima cena, Última cena.

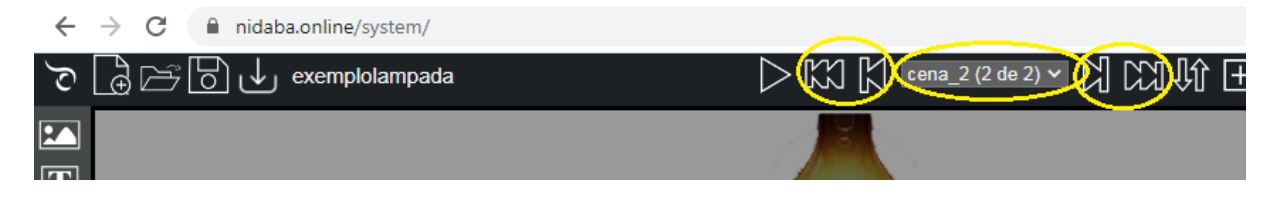

Na cena 2, vamos alterar a cor de fundo clicando no botão

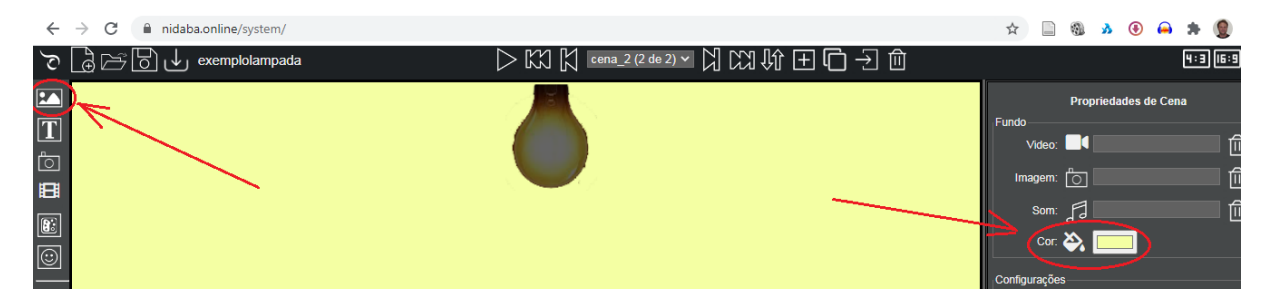

e alterar as imagens da lâmpada e do interruptor, clicando sobre a respectiva imagem e escolhendo a nova imagem.

| ← | → C   inidaba.online/system/ |                                                                                                    | ☆     |         | a 👔                   | •       |         | * 🙎                    |
|---|------------------------------|----------------------------------------------------------------------------------------------------|-------|---------|-----------------------|---------|---------|------------------------|
| 2 | exemplolampada               | $ ightarrow$ KX [ $ ightarrow$ cena_2 (2 de 2) $\checkmark$ [] KX ( $ ightarrow$ $\pm$ $\Box$ $ ightarrow$ $D$ |       |         |                       |         |         | 4:3 (6:9               |
|   |                              |                                                                                                    | Ob    | eto sel | leciona               | ado: ir | nagem   | _7                     |
| T |                              |                                                                                                    |       | Pro     | opried                | ades d  | le Imag | em                     |
| Ċ |                              |                                                                                                    | Largu | na: 10  | 01,00<br>01 <u>34</u> | ٥.      | Altı    | r. 3,00<br>Jra: 118,80 |
|   |                              |                                                                                                    | Image | m: 🔽    | 🗅 lar                 | mpada   | -on.pn  | •                      |
|   |                              |                                                                                                    |       | ۳.      | 1                     | · /     |         | (45° 🗋                 |
|   |                              |                                                                                                    | 🕂 Adi | cionar  | r anin                | nacao   |         |                        |
|   |                              |                                                                                                    |       |         |                       |         |         |                        |

Ao clicar sobre o interruptor, provavelmente ficará selecionada a área de interação, que está sobre o interruptor, pois ela foi colocada depois da imagem. Para selecionar a imagem que está atrás da área de interação, é necessário clicar no botão Enviar para trás (talvez seja necessário mais de um clique), da área de interação até que se possa clicar na imagem desejada, ou selecionar diretamente o objeto desejado (imagem\_6).

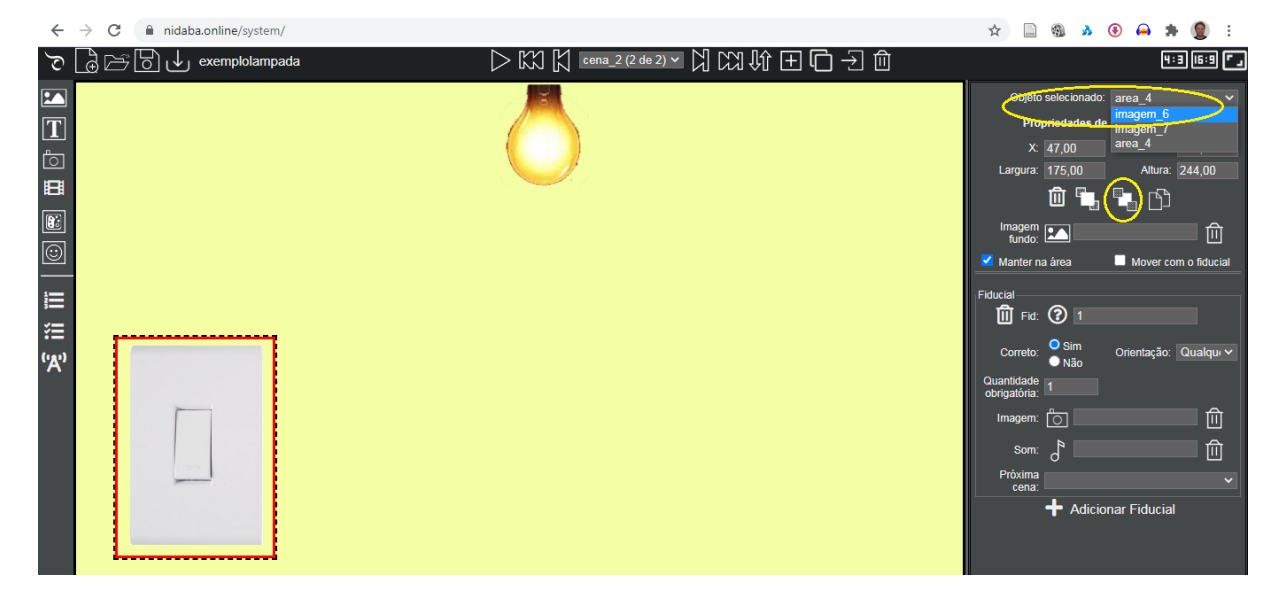

Com a cor de fundo e imagens alteradas, podemos concluir as ações de interação da cena\_2. Quando colocarmos o fiducial 1 na área de interação sobre o interruptor, a ação será: Próxima cena => cena\_1.

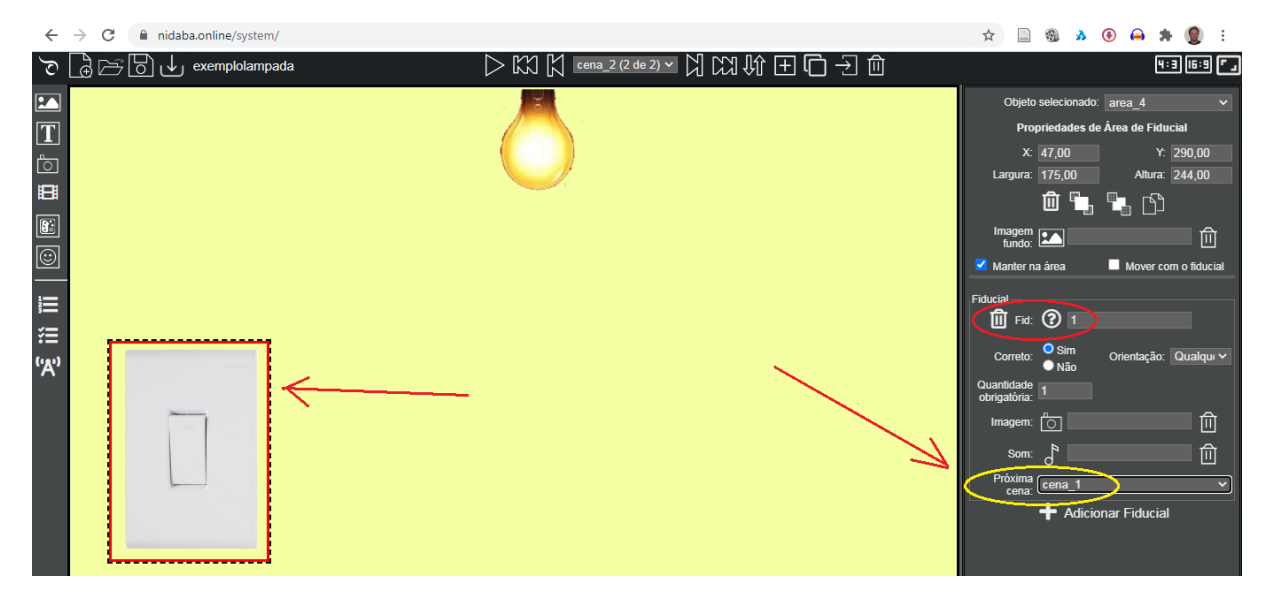

E faltou configurar a ação na cena\_1, de forma semelhante. Ao colocarmos o fiducial 1 na área de interação sobre o interruptor, da cena\_1, a ação será Próxima cena => cena\_2.

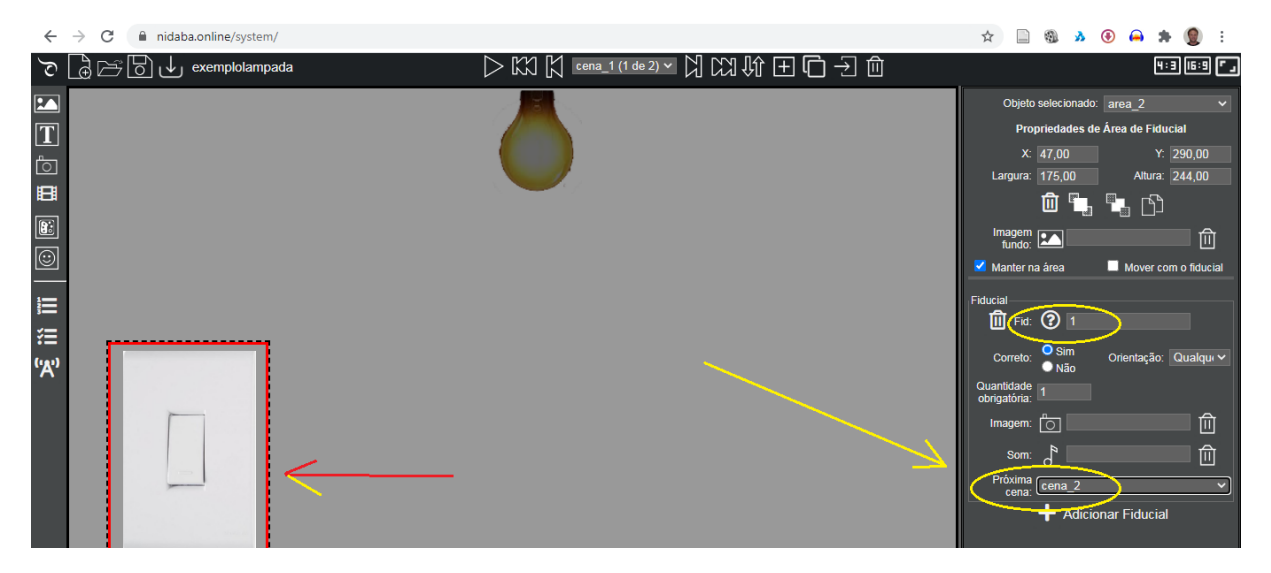

Pronto! Temos uma aplicação com 2 cenas, que pode ser testada, clicando no botão Apresentar cena.

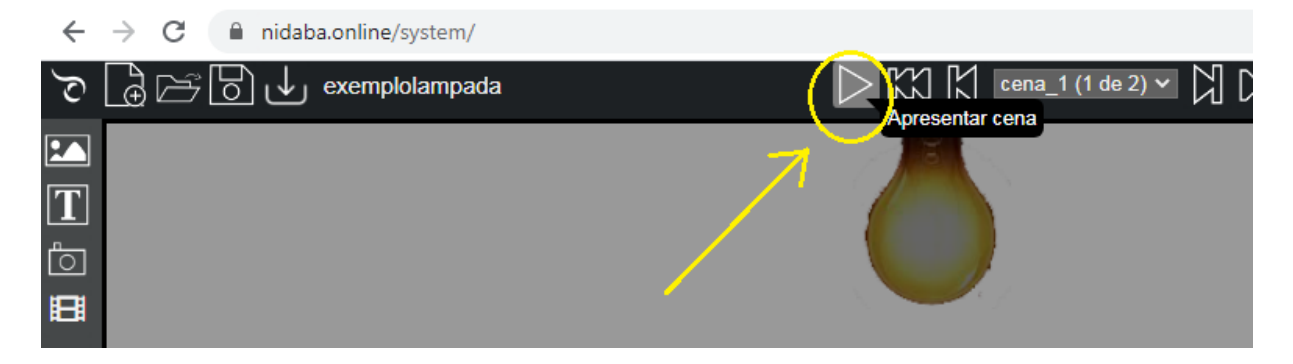

Para simular a colocação de objetos com os respectivos fiduciais sobre a mesa, é só arrastar os fiduciais para a área desejada. Para sair da exibição do simulador é necessário pressionar a tecla ESC.

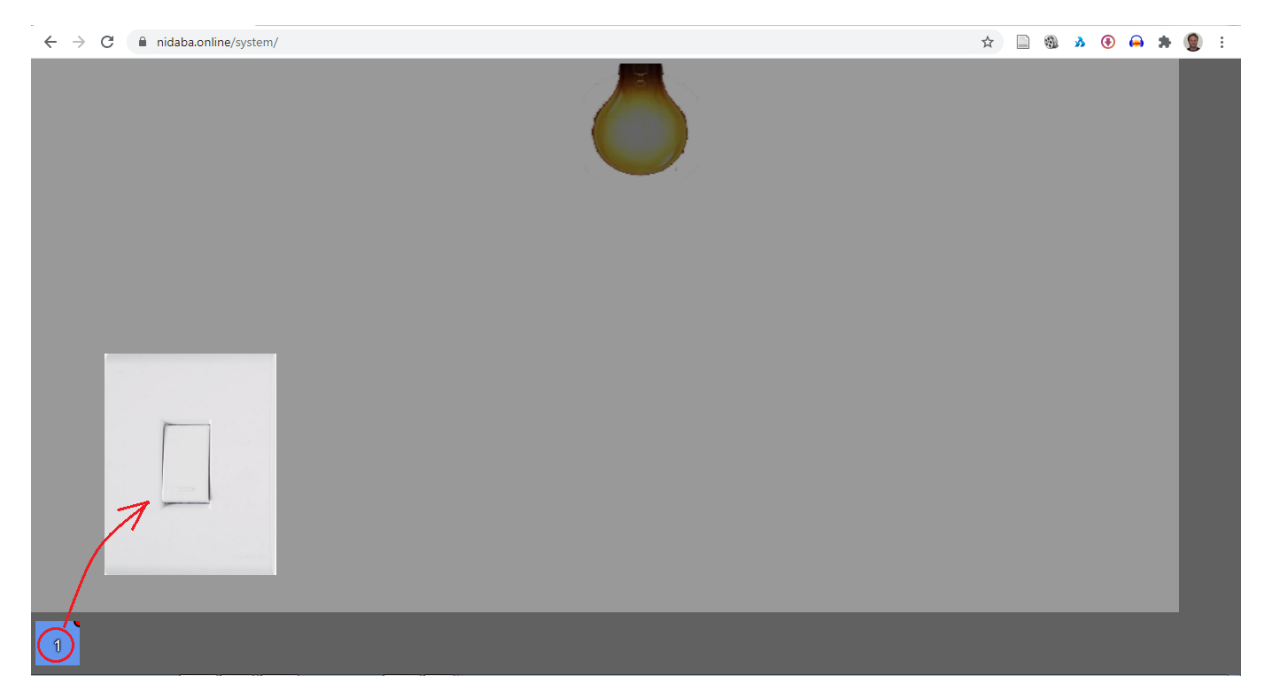

Na cena\_1, ao colocar um objeto com o fiducial 1 sobre o interruptor, é exibida a cena\_2.

Na cena\_2, ao colocar um objeto com o fiducial 1 sobre o interruptor, é exibida a cena\_1.

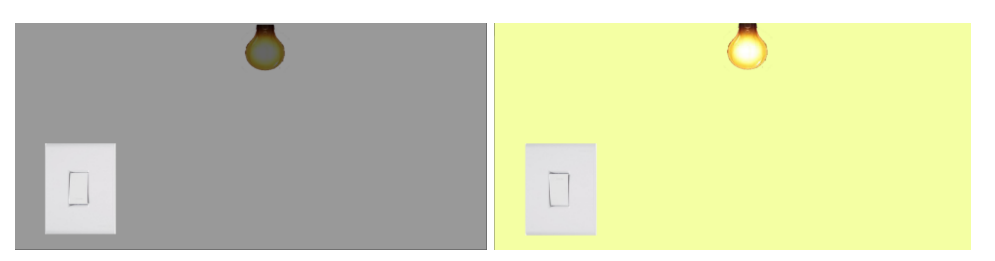

Esta aplicação pode ser testada no editor Eduba, abrindo a aplicação **exemplolampada**.